| Services TCP/IP<br>module DNS                                                                                                    |                                                                     |                       |  |  |  |
|----------------------------------------------------------------------------------------------------|---------------------------------------------------------------------|-----------------------|--|--|--|
|                                                                                                    |                                                                     | version du 11/09/2018 |  |  |  |
| TP : Ins                                                                                                    | tallation/configuration du service                                  | e DNS                 |  |  |  |
| Nom :<br>Prénom :<br>Classe :<br>Date :                                                                                                    | Appréciation :                                                      | Note :                |  |  |  |
| <b>Objectifs</b> :<br>- Être capable d'installer l                                                                                              | Objectifs :<br>- Être capable d'installer le service DNS durée : 3h |                       |  |  |  |
| Matériel<br>- 1 ordinateur PC Client XP pro virtuel<br>- 1 ordinateur PC Client Windows 10 virtuel<br>- 1 ordinateur serveur Debian 8 virtuel . |                                                                     |                       |  |  |  |
| Travail à réaliser :<br>- S'informer                                                                                                    |                                                                     |                       |  |  |  |
| - Se connecter                                                                                                    |                                                                     |                       |  |  |  |
| - Configurer                                                                                                    |                                                                     |                       |  |  |  |
| - Tester                                                                                                    |                                                                     |                       |  |  |  |

## SERVICE DNS

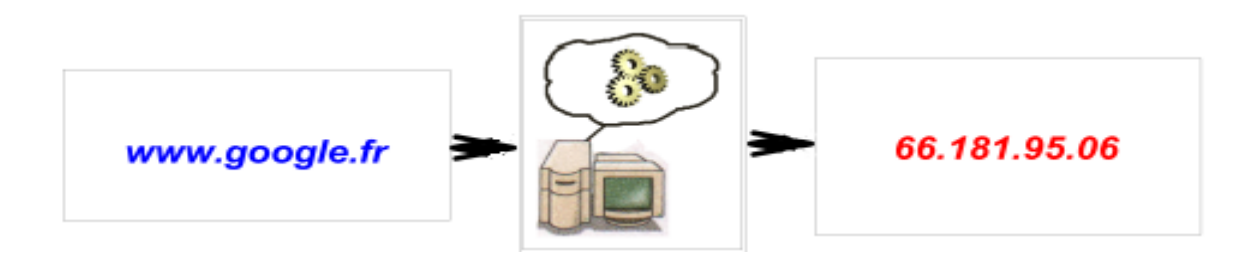

Le serveur DNS « traduit » les noms DNS en adresse IP

Le serveur DNS et les clients Windows fonctionneront sur des machines virtuelles Virtualbox

| Caractéristiques<br>du <b>client XP</b> |                      |  |
|-----------------------------------------|----------------------|--|
| Nom poste1                              |                      |  |
| adresse IP                              | 10. <b>X.Y.</b> 1    |  |
| masque                                  | 255.255.0.0          |  |
| passerelle                              | 10. <b>X</b> .0.254  |  |
| DNS                                     | 10. <b>X.Y</b> .53   |  |
| suffixe DNS                             | risc <b>X-Y</b> .net |  |

| Caractéristiques            |                           |  |
|-----------------------------|---------------------------|--|
| du <b>client Windows 10</b> |                           |  |
| Nom poste2                  |                           |  |
| adresse IP                  | 10. <mark>X.Y.</mark> 2   |  |
| masque                      | 255.255.0.0               |  |
| passerelle                  | 10. <mark>X</mark> .0.254 |  |
| DNS                         | 10. <b>X.Y</b> .53        |  |
| suffixe DNS                 | risc <b>X-Y.</b> net      |  |

Où X est le n° de la salle, et Y le n° du poste de travail

→ Suivre le tutoriel « installation du serveur Debian 8 », pour créer le serveur virtuel

| Caractéristiques de la machine virtuelle <b>dns</b> |             |        |           |  |  |
|-----------------------------------------------------|-------------|--------|-----------|--|--|
| adresse IP10.X.Y.53carte ethernetPar pont           |             |        |           |  |  |
| masque                                              | 255.255.0.0 | RAM    | 768Mo     |  |  |
| passerelle10.X.0.254mdp root                        |             | okokok |           |  |  |
| DNS                                                 | 127.0.0.1   | CDROM  | image iso |  |  |

## **Rappels sur le service serveur DNS**

| <b>Rappel</b> : Un « Domain Name Server » est un service de résolution de nom Internet. Il fournit l'adresse IP correspondant à un FDQN donné (résolution directe) ou l'inverse (résolution inverse);                                                              |
|----------------------------------------------------------------------------------------------------|
| exemple : « www.google.fr »<=> 202.45.67.89                                                                                                    |
| Un serveur DNS peut aussi être utilisé sur le réseau local, pour donner un nom DNS aux ordinateurs du réseau local;<br>ceci est par exemple indispensable pour un réseau (domaine) Microsoft.<br>exemple : « <b>poste56.monlycee.net</b> »<=> <b>192.168.4.210</b> |
|                                                                                                    |

Indiquer la signification des lettres DNS :

D\_\_\_\_\_ N\_\_\_\_ S\_\_\_\_\_

- Indiquer le nom de l'organisme chargé de délivrer les noms de domaine internet :
- Indiquer le nom du site sur lequel se fait la demande d'enregistrement : \_\_\_\_\_\_
- Qu'est-ce qu'un serveur "racine" (angl. : "root") et où ces serveurs sont-ils situés ?
- Qu'est-ce qu'une : zone primaire (= principale) ? zone secondaire ?

*Note* : Il ne faut pas confondre cette notion avec celle du « DNS auxiliaire» de la configuration Windows : celle-ci désigne simplement le service de remplacement en cas de défaut du « DNS préféré »

Dans quel cas un serveur DNS est-il utile dans un réseau local ?

# Configuration du serveur DNS « Bind »

Installer le logiciel bind9 (serveur DNS)

#### apt-get install bind9

Modifier les fichiers de configuration du service Bind en t'aidant des modèles donnés ci-dessous, qui t'indiquent les lignes qui doivent figurer dans le fichier.

Note : X désigne le n° de la salle, et Y est le n° du poste de travail

| /etc/hosts |                                |     |  |
|------------|--------------------------------|-----|--|
| 127.0.0.1  | localhost                      |     |  |
| 127.0.1.1  | dns.risc <mark>X-Y</mark> .net | dns |  |

| /etc/hostname |  |
|---------------|--|
| dns           |  |

### /etc/resolv.conf

domain riscX-Y.net search riscX-Y.net nameserver 127.0.0.1

#### /etc/bind/named.conf.options

forward only; forwarders { 10.0.0.254; };

#### /etc/bind/named.conf.local

| zone "riscX-Y.net" {                               |
|----------------------------------------------------|
| type master;                                       |
| file "/var/cache/bind/db.riscX-Y.net";             |
| forwarders {};                                     |
| allow-update { key ns-riscX-Y-net_rndc-key; };     |
| };                                                 |
| zone "10.in-addr.arpa" {                           |
| type master;                                       |
| file "/var/cache/bind/db.riscX-Y.net.inv";         |
| forwarders {};                                     |
| allow-update { key ns-riscX-Y-net-lma_rndc-key; }; |
| };                                                 |

| var/ca | che/bi                                  | nd/db.r                       | iscX-Y.net                                                                        |                                       |
|--------|-----------------------------------------|-------------------------------|-----------------------------------------------------------------------------------|---------------------------------------|
| \$TTL  | 60480                                   | 0                             |                                                                                   |                                       |
| @      | IN<br>2<br>6048<br>8640<br>2419<br>6048 | SQA<br>00<br>0<br>200<br>00 ) | dns.riscX-Y.net<br>; Serial<br>; Refresh<br>; Retry<br>; Expire<br>; Negative Cac | t <u>root.riscX-Y.net</u> (<br>he TTL |
| ;      |                                         | NG                            |                                                                                   |                                       |
| @      | IIN                                     | NS                            | ans.riscX-Y.nei                                                                   |                                       |
| @      | IN                                      | Α                             | 127.0.0.1                                                                         |                                       |
| dns    |                                         | IN                            | <b>A</b> 1                                                                        | 10. <mark>X.Y.</mark> 53              |
| poste1 | L                                       | IN                            | A 1                                                                               | 10. <mark>X.Y.</mark> 1               |
| poste2 | 2                                       | IN                            | A 1                                                                               | 10. <mark>X.Y.</mark> 2               |
| srv01  |                                         | IN                            | A 1                                                                               | 10.3.14.254                           |
| www    |                                         | IN                            | CNAME                                                                             | srv01                                 |

| var/ca                    | ache/b         | oind/db.r      | riscX-Y.net.inv                                                                                                    |
|---------------------------|----------------|----------------|----------------------------------------------------------------------------------------------------|
| @                         | IN             | SOA            | dns.riscX-Y.net root.riscX-Y.net. (<br>1 ; Serial<br>604800 ; Refresh<br>86400 ; Retry<br>2419200 ; Expire<br>604800 ) : Negative Cache TTL |
| ;<br>@<br>X.Y.5<br>3.14.2 | IN<br>3<br>254 | NS<br>IN<br>IN | dns.riscX-Y.net.<br>PTR dns.riscX-Y.net.<br>PTR srv01.riscX-Y.net.                                                                          |

Infos utiles...

Les commandes suivantes vont te permettre de localiser plus facilement les erreurs de configuration

## Pour vérifier l'état du service bind :

service bind9 status

## Pour relancer le service après modifications :

service bind9 restart

## Configurer les paramètres DNS sur les postes client Windows XP

(utiliser votre pc virtuel XP en tant que poste client !)

➔ paramètre "Serveur DNS préféré"

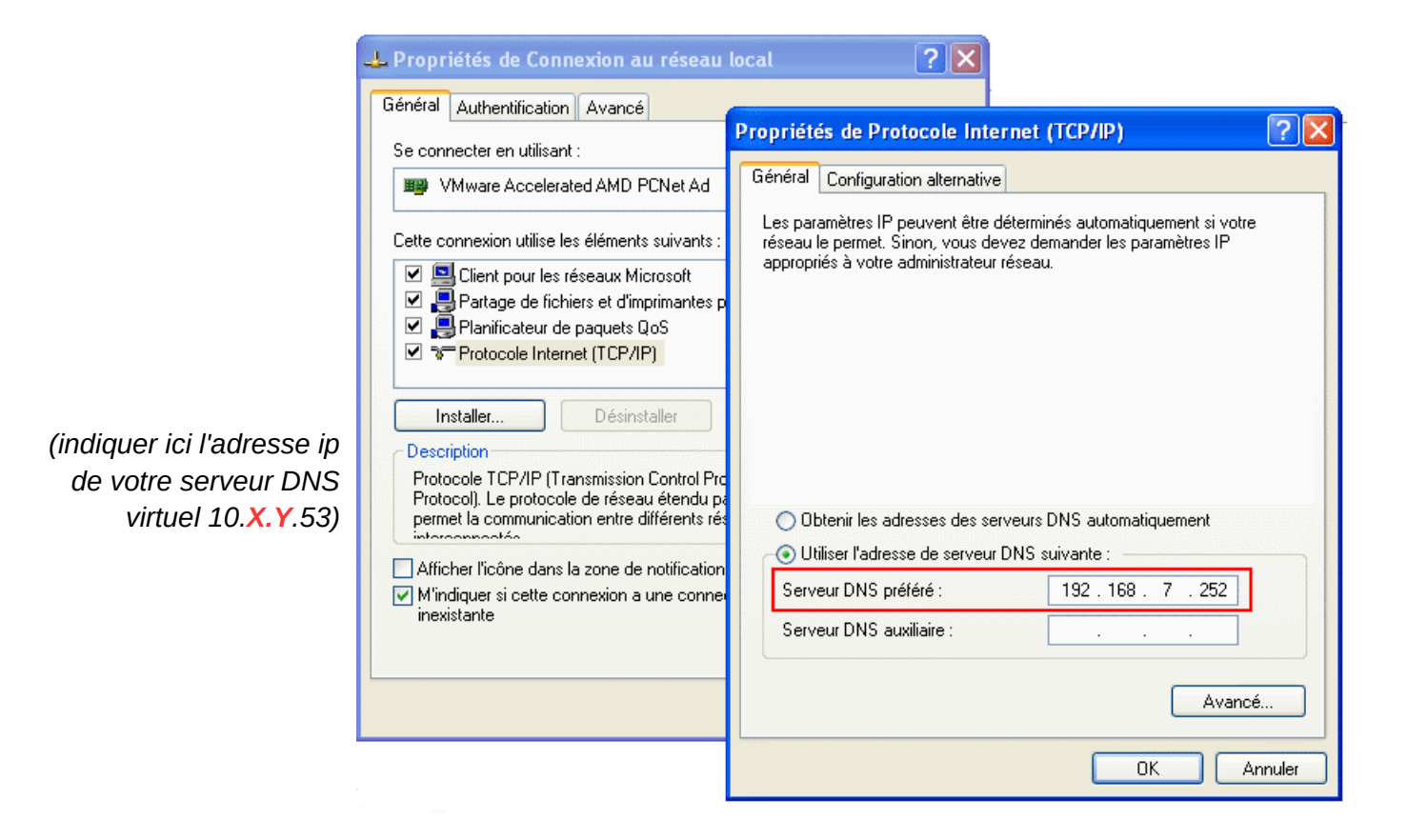

➔ paramètre "suffixe DNS" dans "Avancé..."

| Paramètres TCP/IP avancés                                                                                                    |
|----------------------------------------------------------------------------------------------------|
| Paramètres IP DNS WINS Options                                                                                                    |
| Adresses des serveurs DNS, dans l'ordre d'utilisation :                                                                                                    |
| 192.168.7.252                                                                                                    |
| 1                                                                                                    |
| Ajouter Modifier Supprimer                                                                                                    |
| Les trois paramètres suivants sont appliqués à toutes les connexions pour<br>lesquelles TCP/IP est activé. Pour la résolution des noms non qualifiés :            |
| Ajouter des suffixes DNS principaux et spécifiques aux connexions                                                                                                 |
| <ul> <li>Ajouter des surrixes parents du surrixe DNS principal</li> <li>Ajouter ces suffixes DNS (dans l'ordre) :</li> </ul>                                      |
| t                                                                                                    |
| 1                                                                                                    |
| Ajouter Modifier Supprimer                                                                                                    |
| Suffixe DNS pour cette connexion : isengard.net                                                                                                    |
| <ul> <li>Enregistrer les adresses de cette connexion dans le système DNS</li> <li>Utiliser le suffixe DNS de cette connexion pour l'enregistrement DNS</li> </ul> |
| OK Annuler                                                                                                    |

(indiquer ici le nom de votre domaine DNS virtuel : riscX-Y.net) • Outils pour vérifier le bon fonctionnement du service DNS (ouvrir un terminal ou une fenêtre CMD) :

| <i>Commandes à entrer dans le<br/>terminal</i> | <i>Décrire le résultat du test<br/>(ou mettre une copie d 'écran)</i> |
|------------------------------------------------|-----------------------------------------------------------------------|
| nslookup www.riscX-Y.net                       |                                                                       |
| nslookup www                                   |                                                                       |
| ping www                                       |                                                                       |
| Ouvrir : http://www                            |                                                                       |

#### faire un : nslookup www.google.fr

puis copier la copie d'écran ici en noir sur fond blanc !

→ Noter les différences entre les informations renvoyée par les commandes « nslookup » et « ping »

→ Conclusion :

### Configurer les paramètres DNS sur les postes client Windows 10

Procédure de configuration de l'interface réseau sous Windows 10

Cliquer en bas à droite sur l'icône de notification, puis sur « Tous les paramètres ».

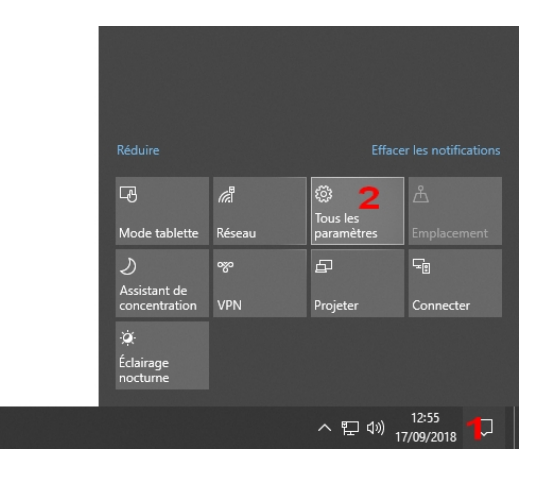

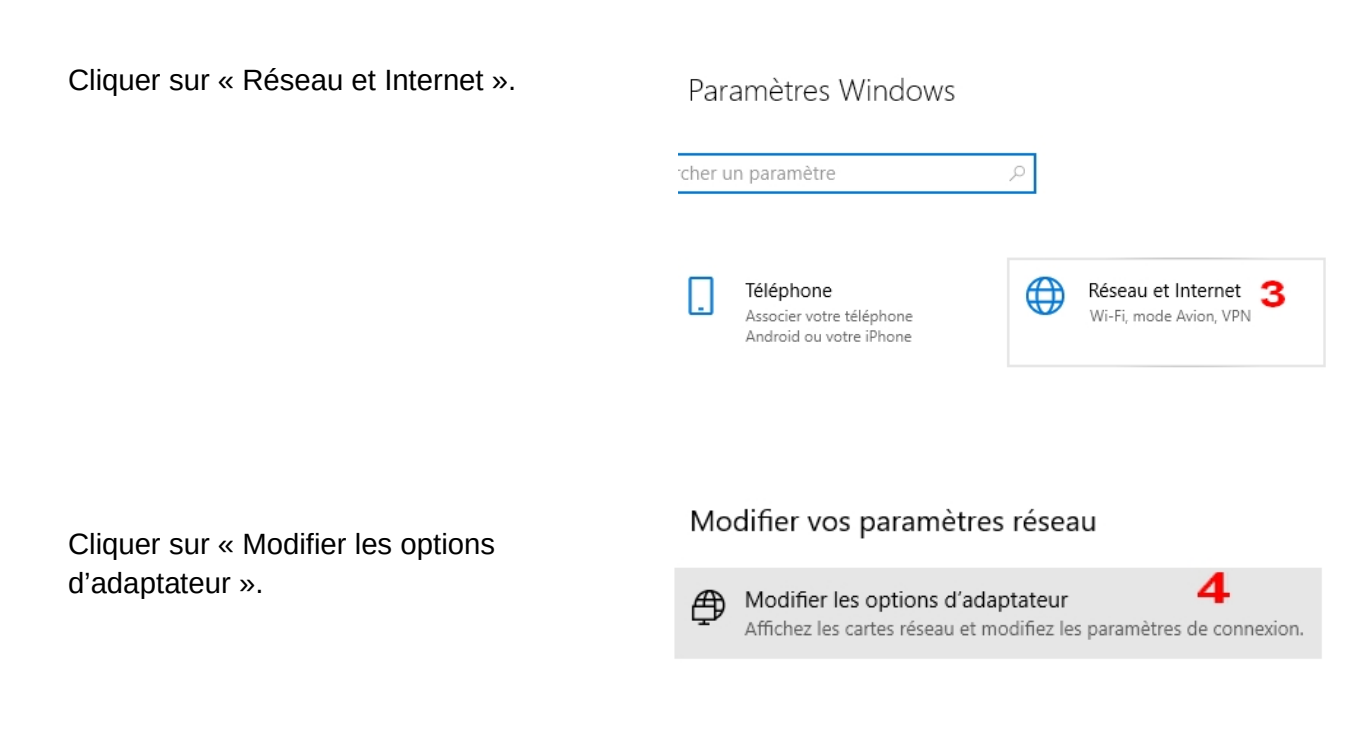

Faire un clic droit sur l'interface Ethernet active, puis sur « Propriétés ».

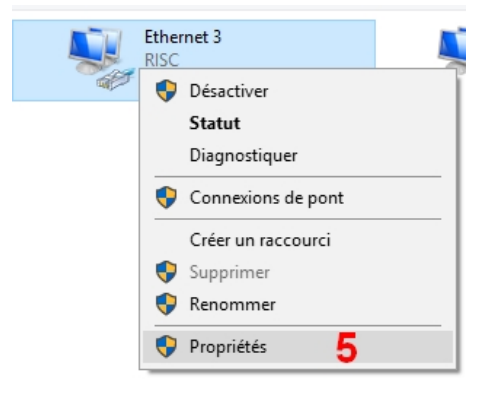

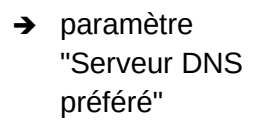

(indiquer ici l'adresse ip de votre serveur DNS virtuel 10.X.Y.53)

| Propriétés de Connexion au réseau                                                                                                    | local                                                                                                    |       |
|----------------------------------------------------------------------------------------------------|----------------------------------------------------------------------------------------------------|-------|
| Se connecter en utilisant :                                                                                                    | Propriétés de Protocole Internet (TCP/IP)                                                                                                    | ? 🗙   |
| B VMware Accelerated AMD PCNet Ad                                                                                                    | Général Configuration alternative                                                                                                    |       |
| Cette connexion utilise les éléments suivants :<br>Cette connexion utilise les éléments suivants :<br>Cient pour les réseaux Microsoft<br>Cient pour les réseaux Microsoft<br>Partage de fichiers et d'imprimantes p<br>Partage de fichiers et d'imprimantes p<br>Partage de fichiers et d'imprimantes p<br>Partage de fichiers et d'imprimantes p<br>Partage de fichiers et d'imprimantes p<br>Protocole Internet (TCP/IP)<br>Installer<br>Désinstaller<br>Protocole TCP/IP (Transmission Control Pro<br>Protocol). Le protocole de réseau étendu pa<br>permet la communication entre différents rés<br>interpresentés | Les paramètres IP peuvent être déterminés automatiquement si votre<br>réseau le permet. Sinon, vous devez demander les paramètres IP<br>appropriés à votre administrateur réseau. |       |
| Afficher l'icône dans la zone de notification                                                                                                    | ● Utiliser l'adresse de serveur DNS suivante :                                                                                                    |       |
| Mindiquer si cette connexion a une conne                                                                                                    | Serveur DNS préféré : 192 . 168 . 7 . 252                                                                                                    |       |
| inexistante                                                                                                    | Serveur DNS auxiliaire :                                                                                                    |       |
|                                                                                                    | Avancé.                                                                                                    |       |
|                                                                                                    | OK An                                                                                                    | nuler |

→ paramètre "suffixe DNS" dans "Avancé..."

| (indiquer ici le nom de votre domaine | DNS  | virtuel :              |
|---------------------------------------|------|------------------------|
|                                       | risc | <mark>X-Y.</mark> net) |

| Paramètres TCP/IP avancés                                                                                                    | ? 🗙    |  |  |  |
|----------------------------------------------------------------------------------------------------|--------|--|--|--|
| Paramètres IP DNS WINS Options                                                                                                    |        |  |  |  |
| Adresses des serveurs DNS, dans l'ordre d'utilisation :                                                                                                    |        |  |  |  |
| 192.168.7.252                                                                                                    | t      |  |  |  |
|                                                                                                    | 1      |  |  |  |
| Ajouter Modifier Supprimer                                                                                                    |        |  |  |  |
| Les trois paramètres suivants sont appliqués à toutes les connexions pour<br>lesquelles TCP/IP est activé. Pour la résolution des noms non qualifiés :            |        |  |  |  |
| Ajouter des suffixes DNS principaux et spécifiques aux connexions                                                                                                 |        |  |  |  |
| Ajouter des suffixes parents du suffixe DNS principal     Ajouter des suffixes DNS (dans l'actra);                                                                |        |  |  |  |
|                                                                                                    | +      |  |  |  |
|                                                                                                    | -      |  |  |  |
|                                                                                                    | +      |  |  |  |
| Ajouter Modifier Supprimer                                                                                                    |        |  |  |  |
| Suffixe DNS pour cette connexion : isengard.net                                                                                                    |        |  |  |  |
| <ul> <li>Enregistrer les adresses de cette connexion dans le système DNS</li> <li>Utiliser le suffixe DNS de cette connexion pour l'enregistrement DNS</li> </ul> |        |  |  |  |
| OK Ar                                                                                                    | inuler |  |  |  |